# **MONONA GROVE SCHOOL DISTRICT**

## How to View/Change Race/Ethnicity in

## **Employee Access**

This guide will take you step by step on how to view and if needed, change your Race/Ethnicity within Employee Access.

## **STEP 1-LOG INTO EMPLOYEE ACCESS**

| 🔥 Staff Resources - Monona × Login - Powered by Skyward × +                         | the state of the second second s |                            |     |        |            | x       | - |
|-------------------------------------------------------------------------------------|----------------------------------------------------------------------------------------------------|----------------------------|-----|--------|------------|---------|---|
| A https://employees.mononagrove.org:444/scripts/wsisa.dll/WService=wsFin/seplog01.w |                                                                                                    | ∀ C <sup>4</sup> Q. Search | ☆ 6 | •      | î -        | . ₹     | = |
|                                                                                     | S K Y W A R D<br>MONONA GROVE SCHOOL DISTRICT                                                                                                    |                            |     |        |            |         |   |
|                                                                                     | Login ID. Password: Sign In                                                                                                    |                            |     |        |            |         |   |
|                                                                                     | Forgot your Login/Password?                                                                                                    |                            |     |        | 05.14      | 10.00.1 |   |
|                                                                                     | Login Area: Ali Areas -                                                                                                    |                            |     |        |            |         |   |
|                                                                                     | © 2015 Skyward, Inc. All rights reserved.                                                                                                    |                            |     | Windov | rs 7 / Fir | efox 35 |   |

- Enter your 6-digit Login ID and Password—If assistance is needed with your Login, email <u>payroll@mgschools.net</u>
- Keep "All Areas" selected for the Login Area

## **STEP 2: CLICK ON EMPLOYEE INFORMATION**

| https://employees.mononagrove.        | org:444/scripts/wsisa.dl | I/WService=wsFin/semhom01.w |                    |                        |                    |
|---------------------------------------|--------------------------|-----------------------------|--------------------|------------------------|--------------------|
| MONONA G                              | ROVE SCHO                | OL DISTRICT                 | Tru                | etime Training Account | Preferences Ex     |
| Home Employee Time<br>Information Off | True                     |                             |                    |                        |                    |
| 💶 🕨 💼 Employee A                      | ccess                    |                             | 0 🛃                | 📷 🏫 Favorites 🔻 怕 N    | lew Window 🖶 My Pr |
| Jump to Other Dashboards              |                          | Favorites                   | 0                  | My Print Queue         |                    |
| Employee                              |                          | Employee Access             |                    | Job                    | Sta                |
| Reset Dashboards                      | Select Widgets           | TrueTime Entry              | Contraction (1998) | No items available.    |                    |
|                                       |                          | Edit Favorites              |                    |                        |                    |
| Recent Programs                       | 0                        | District News               | ຄ                  |                        |                    |
| Employee Access Home                  | 1                        |                             | <u> </u>           |                        |                    |
| Personal Information                  | 1                        | No news to display          | ]                  |                        |                    |
| Data Mining                           | <b>1</b>                 |                             |                    |                        |                    |
| My Setup                              | <b>1</b>                 |                             |                    |                        |                    |
| My History                            | <b>1</b>                 |                             |                    |                        |                    |
| Unsubmitted                           | <b>1</b>                 |                             |                    |                        |                    |
| My Status                             | <b>1</b>                 |                             |                    |                        |                    |
| History                               | <b>1</b>                 |                             |                    |                        |                    |
| Reports                               | 1                        |                             |                    |                        |                    |

## **STEP 3: CLICK ON PERSONAL INFORMATION**

| https://employees.mononagrove.org:444/scrip     | ots/wsisa.dll/WService=wsFin/semhom01.w                                                                                                    |                   |         |             |      |
|-------------------------------------------------|----------------------------------------------------------------------------------------------------|-------------------|---------|-------------|------|
| Home Employee Time True<br>Information Off Time | SCHOOL DISTRICT                                                                                                    | Truetime Training | Account | Preferences | Exit |
| mployee Information                             | ▼ Payroll                                                                                                    |                   |         |             |      |
| Data Mining<br>My Setup<br>My History           | Check History<br>Check Estimator<br>Calendar Year-to-Date<br>Fiscal Year-to-Date<br>Direct Deposit Information<br>W4 Information<br>Flex Information | ion               |         |             |      |
| Unsubmitted<br>My Status<br>History<br>Reports  |                                                                                                    |                   |         |             |      |
|                                                 |                                                                                                    |                   |         |             |      |

### **STEP 4: CLICK ON EMPLOYEE INFO**

| https://employees.mononag | rove.org:444/scripts/wsisa.dll/WService=wsFin/rempltabs001.w                                                                             |                  |                   |                                |
|---------------------------|----------------------------------------------------------------------------------------------------|------------------|-------------------|--------------------------------|
| SKYWARD' MONON            | A GROVE SCHOOL DISTRICT                                                                                                    |                  | Truetime Training | Account Preferences Exit       |
| Home Employee Tim         | e True                                                                                                    |                  |                   |                                |
| Information Of            | f Time                                                                                                    |                  |                   |                                |
| Personal Inf              | ormation 😭                                                                                                    |                  | 🕑 📴 📷 🏫 Favorite  | es 🔻 怕 New Window 🖶 My Print C |
| Demographic               | Employee: TRAINING TRUETIME                                                                                                    |                  |                   |                                |
| Employee Info             | Employee Info                                                                                                    |                  |                   |                                |
| Address                   |                                                                                                    | View             |                   |                                |
| Personnel                 |                                                                                                    | History          |                   |                                |
| Payroll                   | Employee Information                                                                                                    |                  |                   |                                |
| Time Off Status           | Employee mornation                                                                                                    |                  |                   |                                |
| Insurance                 |                                                                                                    | Ch <u>a</u> nges |                   |                                |
| Employee Letters          |                                                                                                    |                  |                   |                                |
| UDF Tables                | Name                                                                                                    | Carl             |                   |                                |
| Emergency Contacts        | Former Name:                                                                                                    | No               |                   |                                |
| Reports                   | Spouse Name:                                                                                                    | No               |                   |                                |
| Web Post                  |                                                                                                    |                  |                   |                                |
|                           | Phone                                                                                                    |                  |                   |                                |
|                           | Phone 1: (608) 216-1012 Evt                                                                                                    | Conf.            |                   |                                |
|                           | Phone 2: (608) 123-4567 Ext:                                                                                                    | No               |                   |                                |
|                           | Phone 3: (608) 772-1234 Ext:                                                                                                    | No               |                   |                                |
|                           | Email: truetime.training@mgschools.net                                                                                                   |                  |                   |                                |
|                           | Race and Ethnicity                                                                                                    |                  |                   |                                |
|                           | Ethnicity: Hispanic/Latino?                                                                                                    |                  |                   |                                |
|                           | Federal Race: 1-American Indian or Alaskan Native<br>2-Asian<br>3-Black or African American<br>4-Native Hawaiian or Other Pacific Island | er               |                   |                                |

#### **STEP 5: VERIFY RACE AND ETHNICITY**

- This information is required by DPI when the District is preparing the DPI-1202 Report each school year
- If the information you see is correct, then you can exit out of Employee Access

| ersonal Information - 05.14.1       | 0.00.10 - Mozilla Firefox          | Total State                      |                             |                              |                |
|-------------------------------------|------------------------------------|----------------------------------|-----------------------------|------------------------------|----------------|
| https://employees.mononag           | rove.org:444/scripts/wsisa.dll/WSe | ervice=wsFin/rempltabs001.w      |                             |                              |                |
| SKYWARD MONON                       | A GROVE SCHOOL                     | DISTRICT                         | Truetime 1                  | raining Account Preference   | s Exit ?       |
| Home Employee Tim<br>Information Of | e True<br>f Time                   |                                  |                             |                              |                |
| ◄ ■ Personal Inf                    | ormation 😭                         |                                  | 0 📝 📷 🕯                     | 🍃 Favorites 🔻 1 New Window 🦿 | My Print Queue |
| Demographic                         | Employee: TRAINING TRUE            | TIME                             |                             |                              |                |
| Employee Info                       | Employee Info                      |                                  |                             |                              |                |
| Personnel                           |                                    |                                  | View<br>History             |                              |                |
| Payroll                             |                                    |                                  |                             |                              |                |
| Time Off Status                     | Employee Information               |                                  |                             |                              |                |
| Employee Letters                    |                                    |                                  | Request<br>Ch <u>a</u> nges |                              |                |
| UDF Tables                          |                                    |                                  |                             |                              |                |
| Emergency Contacts                  | Name                               |                                  |                             |                              |                |
| ▶ Reports                           | Former Name:                       |                                  | Conf.                       | NO                           |                |
| Web Post                            | Spouse Name:                       |                                  | No                          | РНОТО                        |                |
|                                     | Phone                              |                                  |                             |                              |                |
|                                     |                                    |                                  | Conf.                       |                              |                |
|                                     | Phone 1: (608)                     | 316-1915 Ext:                    | No                          |                              |                |
|                                     | Phone 2: (608)                     | 123-4568 Ext:                    | No                          |                              |                |
|                                     | Phone 3: (608)                     | 772-1234 Ext:                    | No                          |                              |                |
|                                     | Email: truetime                    | .training@mgschools.net          |                             |                              |                |
|                                     | Race and Ethnicity                 |                                  |                             |                              |                |
|                                     | Ethnicity: 🗌 Hispani               | c/Latino?                        |                             |                              |                |
|                                     | Federal Race: 🗹 1-Amer             | rican Indian or Alaskan Native   |                             |                              |                |
|                                     | 3-Black                            | or African American              |                             |                              |                |
|                                     | 4-Nativ                            | e Hawaiian or Other Pacific Isla | nder                        |                              |                |
|                                     |                                    |                                  |                             |                              |                |
|                                     |                                    |                                  |                             |                              |                |
| 4                                   |                                    |                                  |                             |                              | 1              |
|                                     |                                    | III                              |                             |                              |                |

If the information you see needs to be updated, please click on Request Changes

| ersonal Information - 05.14.1                                                           | 0.00.10 - Mozilla Firefox | 100                                                              |         |                                |                |  |  |
|-----------------------------------------------------------------------------------------|---------------------------|------------------------------------------------------------------|---------|--------------------------------|----------------|--|--|
| A https://employees.mononagrove.org:444/scripts/wsisa.dll/WService=wsFin/rempltabs001.w |                           |                                                                  |         |                                |                |  |  |
| SKYWARD. MONON                                                                          | A GROVE SCHOO             | DL DISTRICT                                                      | Truetim | e Training Account Preferences | Exit ?         |  |  |
| Home Employee Tim<br>Information Of                                                     | f Time                    |                                                                  |         |                                |                |  |  |
| ◄ ■ Personal Inf                                                                        | ormation 😭                |                                                                  | 0 🔁 📷   | 😭 Favorites 🔻 怕 New Window 👘   | My Print Queue |  |  |
| Demographic                                                                             | Employee: TRAINING T      | RUETIME                                                          |         |                                |                |  |  |
| Employee Info                                                                           | Employee Info             |                                                                  |         |                                |                |  |  |
| Address                                                                                 |                           |                                                                  | View    |                                |                |  |  |
| Personnel     Deveal                                                                    |                           |                                                                  | History |                                |                |  |  |
|                                                                                         | Employee Information      | on                                                               |         |                                |                |  |  |
| Employee Letters                                                                        |                           |                                                                  | Request |                                |                |  |  |
| UDF Tables                                                                              |                           |                                                                  | Changes |                                |                |  |  |
| Emergency Contacts                                                                      | Name                      |                                                                  |         |                                |                |  |  |
| Reports                                                                                 |                           |                                                                  | Conf.   | NO                             |                |  |  |
| Web Post                                                                                | Former Name:              |                                                                  | No      | NU                             |                |  |  |
|                                                                                         | Spouse Name:              |                                                                  | NO      | PHUTU                          |                |  |  |
|                                                                                         | Phone                     |                                                                  |         |                                |                |  |  |
|                                                                                         |                           |                                                                  | Conf.   |                                |                |  |  |
|                                                                                         | Phone 1: (608)            | ) 316-1915 Ext:                                                  | No      |                                |                |  |  |
|                                                                                         | Phone 2: (608)            | ) 123-4568 Ext:                                                  | No      |                                |                |  |  |
|                                                                                         | Phone 3: (608)            | ) 772-1234 Ext:                                                  | No      |                                |                |  |  |
|                                                                                         | Email: truet              | ime.training@mgschools.net                                       |         |                                |                |  |  |
|                                                                                         | Race and Ethnicity        | 1                                                                |         |                                |                |  |  |
|                                                                                         | Ethnicity: 🗌 His          | panic/Latino?                                                    |         |                                |                |  |  |
|                                                                                         | Federal Race: 🗹 1-A       | merican Indian or Alaskan Native                                 |         |                                |                |  |  |
|                                                                                         | 2-A                       | sian                                                             |         |                                |                |  |  |
|                                                                                         | □ 3-B<br>□ 4-N            | lack or African American<br>ative Hawaijan or Other Pacific Isla | inder   |                                |                |  |  |
|                                                                                         | □ 5-V                     | /hite                                                            |         |                                |                |  |  |
|                                                                                         |                           |                                                                  |         |                                |                |  |  |
|                                                                                         |                           |                                                                  |         |                                |                |  |  |
| •                                                                                       |                           |                                                                  |         |                                | Þ              |  |  |

### **STEP 6: CHECK THE BOXES THAT PERTAIN TO YOU**

### Ethnicity: Are you Hispanic or Latino?

- If answer is no, do not check the box
- If answer is yes, check the box
- Federal Race: Check mark the boxes of the categories that apply to you

#### Click on Save

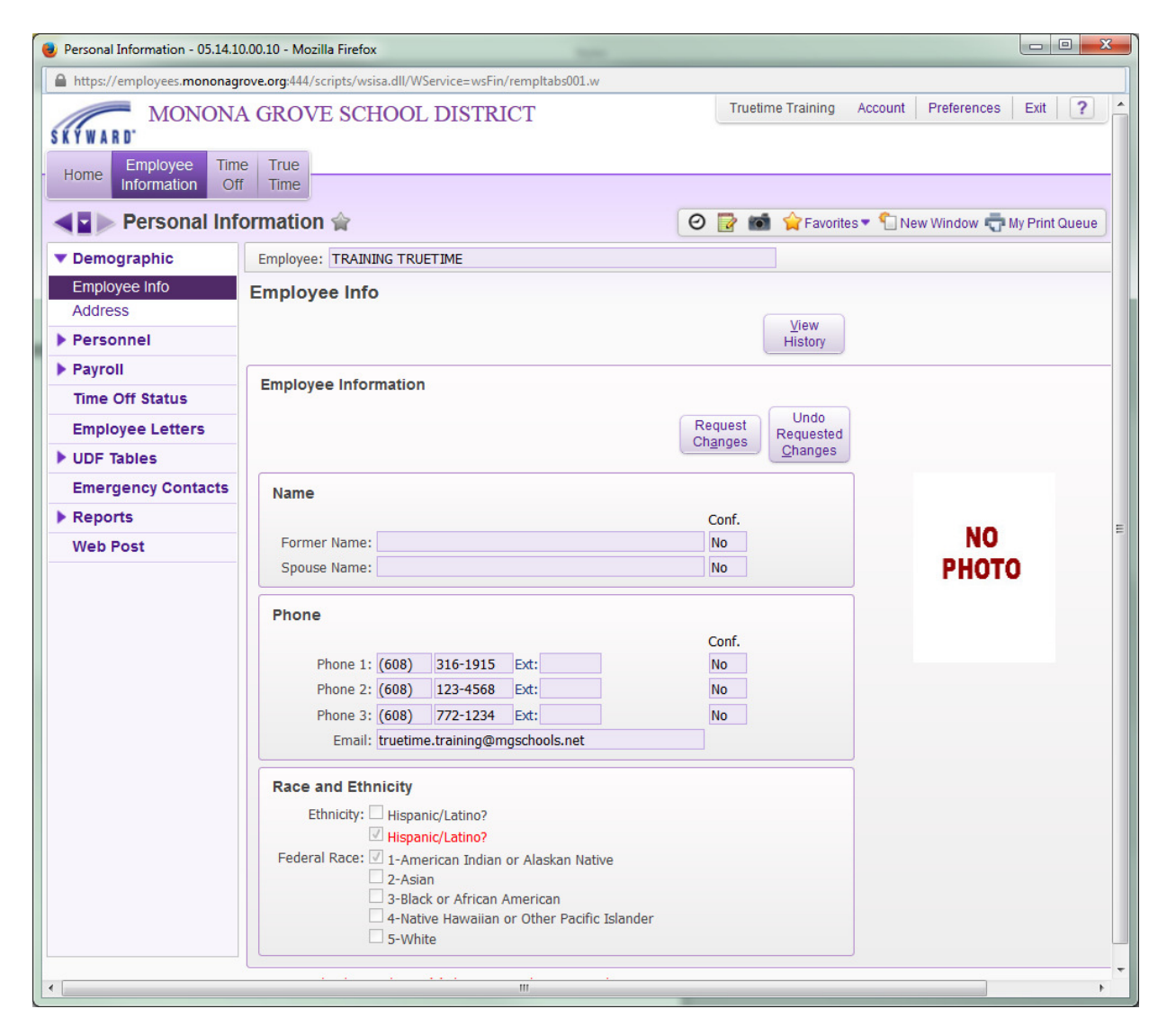

- Items in red indicate change(s) that are pending approval
- During the next paycheck processing date, this information will be updated within the payroll system.

#### THIS CONCLUDES THE PROCESS